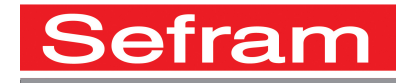

## Mise à jour du logiciel DAS20 – DAS40

Le logiciel peut être mis à jour facilement pour obtenir de nouvelles fonctionnalités. Cette mise à jour se fait à l'aide d'une clé mémoire USB.

Le logiciel interne est régulièrement mis à jour avec les dernières évolutions. Ces mises à jour sont disponibles sur notre site Internet.

http://www.sefram.com/mises-a-jour-logicielles.html

## Pour mettre à jour votre enregistreur :

- Copiez le fichier téléchargé sur une clef USB.
- Placez celle-ci sur le connecteur USB à l'arrière de l'appareil.
  - Appuyez sur la touche

2 fois puis sélectionner la ligne de paramètres

«Modification version » et valider sur F1 « modif ».

Config.

Le logiciel interne copie alors automatiquement les fichiers nécessaires à la nouvelle version. Faire un arrêt / marche après la fin de la mise à jour pour que celle-ci soit prise en compte.